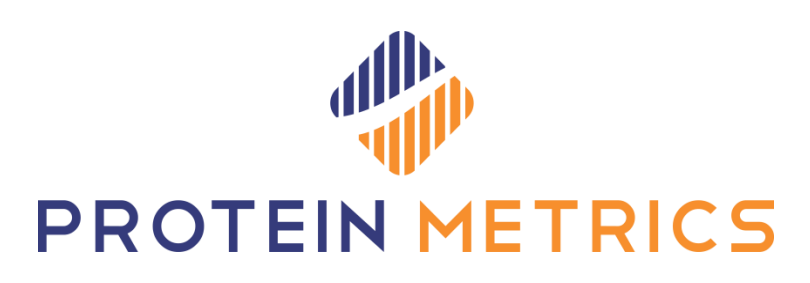

## **Byonic Java Environmental**

## **Variable Setting**

December, 2019

## Java Requirement

Java is required to run Byonic. Either Oracle JRE (version 8 or above) or OpenJDK (version 11.0.2 or above) needs to be installed. Byonic uses the system environmental variable PMI\_JAVA\_HOME to determine the version of Java to use. If undefined, then the default Oracle Java registered in the system is used.

- If no version of Java is installed, install Oracle JRE: Download and install the 64-bit version from <a href="https://www.java.com/en/">https://www.java.com/en/</a>. Java is usually installed in the "C:\Program Files\Java" directory and registered into the system. Byonic should be able to use the default Java, no further setting is necessary.
- If multiple versions of Java are installed and Byonic needs to use a specific one, then use the following steps to create the environmental variable 'PMI\_JAVA\_HOME' and set the value to the version Byonic should use *e.g:* PMI\_JAVA\_HOME=C:\Program Files\java\jre1.8.0\_191

## **Detailed Steps:**

- 1. Open Advanced system settings
  - For older Windows version:
    Open Control Panel -> System Properties -> Advanced -> Environmental Variables.
  - In Windows 10: Open Control Panel -> System and Security -> System and click Advanced system settings.

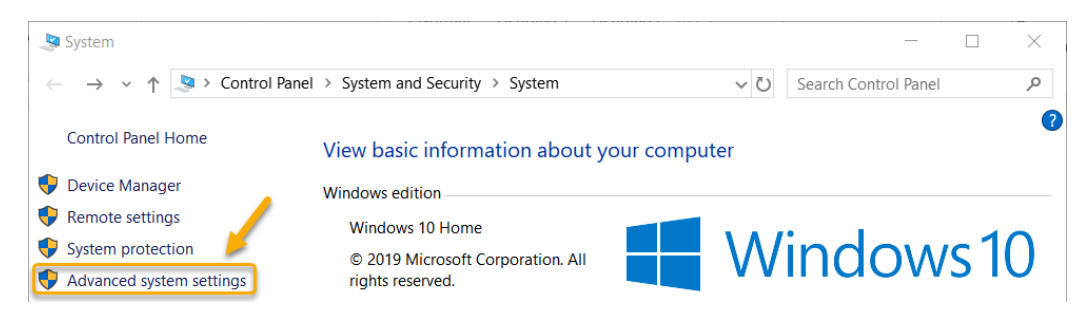

Figure 1: Windows 10 System settings

2. Select the **Advanced** tab and click **Environment Variables**.

| System Properties                                                                                                    | × |
|----------------------------------------------------------------------------------------------------|---|
| Computer Name Hardware Advanced System Protection Remote                                                                                                    |   |
| You must be logoco on as an Administrator to make most of these changes.<br>Performance<br>Visual effects, processor scheduling, memory usage, and virtual memory<br>Settings |   |
| User Profiles<br>Desktop settings related to your sign-in<br>Settings                                                                                                    |   |
| Startup and Recovery<br>System startup, system failure, and debugging information<br>Settings                                                                                 |   |
| Environment Variables                                                                                                    | ] |
| OK Cancel Apply                                                                                                    |   |

Figure 2: Advanced System Properties from the Control Panel

3. If you have admin privileges, create a System variable (1), otherwise, create a user variable (2)

| Er | nvironment Variables                                                                                   |                                                                |   |
|----|----------------------------------------------------------------------------------------------------|----------------------------------------------------------------|---|
|    | User variables for                                                                                     |                                                                |   |
|    | Variable                                                                                               | Value                                                          |   |
|    | OneDrive                                                                                               | C:\Users\ \OneDrive                                            |   |
|    | Path                                                                                                   | C:\Users\\AppData\Local\Microsoft\WindowsApps;;C:\Us           |   |
|    | TEMP                                                                                                   | C:\Users\ \AppData\Local\Temp                                  |   |
|    | ТМР                                                                                                    | C:\Users\ AppData\Local\Temp                                   |   |
|    |                                                                                                    | 2 New Edit Delete                                              |   |
|    | System variables                                                                                       |                                                                |   |
|    | Variable                                                                                               | Value                                                          |   |
|    | OS                                                                                                    | Windows_NT                                                     |   |
|    | Path                                                                                                   | C:\Program Files\Java\jdk-11.0.2\bin;C:\Program Files (x86)\C  |   |
|    | PATHEXT                                                                                                | .COM;.EXE;:BAT;.CMD;.VBS;.VBE;.JS;.JSE;.WSF;.WSH;.MSC;.PY;.PYW |   |
|    | PMI_JAVA_HOME                                                                                          | C:\Program Files\Java\jdk-11.0.2                               |   |
|    | PROCESSOR_ARCHITECTU AMD64<br>PROCESSOR_IDENTIFIER Intel64 Family 6 Model 158 Stepping 9, GenuineIntel |                                                                |   |
|    |                                                                                                    |                                                                |   |
|    | PROCESSOR_LEVEL                                                                                        | 6                                                              | , |
|    | PROCESSOR REVIEWON                                                                                     | 1 New Edit Delete                                              |   |
|    |                                                                                                    | OK Cancel                                                      | ] |

Figure 3: Environmental Variables dialog

4. In the New System (or User) Variable dialog, enter Variable name "PMI\_JAVA\_HOME". Click **Browse Directory** and navigate to the Java folder (C:\Program Files\java\jre1.X.X\_XXX) and click **Open**.

| New System Variable          |                                    |                       |  |  |
|------------------------------|------------------------------------|-----------------------|--|--|
| Variable name:               | PMI_JAVA_HOME                      |                       |  |  |
| Variable value:              | C:\Program Files\Java\jre1.8.0_191 | Selected Java version |  |  |
| Browse Directory Browse File |                                    | OK Cancel             |  |  |

Figure 4: New Environnemental Variable creation

<u>Note</u>: If the PMI\_JAVA\_HOME variable was already defined with an older version of Java that need to be replaced, select the variable name, click **Edit**, then click **Browse Directory**. Navigate to the new Java folder, click **Open**, and then click **OK** to save the edited variable value.